# SVILCIEVS

### Sartorius Data Analytics

**Technical Note** 

### Manual (Offline) Activation of Umetrics® Suite Products

November 16, 2021

## This technical note applies to MODDE<sup>®</sup> Pro 13.0.2, MODDE<sup>®</sup> Go 13.0.2, MODDE<sup>®</sup>-Q 13.0.2, SIMCA<sup>®</sup> 17.0.2, and SIMCA<sup>®</sup>-Q 17.0.1.

If your computer cannot be connected to the Internet, or if the online activation process for some reason keeps failing, you can download a license file to your computer. Although manual activation requires the ability to download a license file or to send or receive emails, you can complete this part of the activation process using any computer that can be connected to the Internet, not specifically the one where you installed the product.

Please follow the instructions below to activate your copy of the program when automatic activation fails:

- 1. See the "Download a License From My Sartorius Portal" section to manually download a license file.
- 2. If downloading did not work, see the "Contact Sartorius Data Analytics to Receive a License File" section.

#### Download a License From My Sartorius Portal

To download a license from License & Delivery portal, visit <u>my.sartorius.com/login</u> and login with the credentials you received with when downloading the application.

| Welcome to the                              |  |  |
|---------------------------------------------|--|--|
| Sartorius Platform!                         |  |  |
|                                             |  |  |
| Email Address                               |  |  |
| Email Address                               |  |  |
| Password                                    |  |  |
| Password                                    |  |  |
|                                             |  |  |
| Sign In                                     |  |  |
| Don't have an account, yet? Sign up         |  |  |
| Forgot your password?                       |  |  |
| Sartorius Employees can <u>sign in here</u> |  |  |
|                                             |  |  |

#### Activating an Individual License

Your activation key can either be connected to an individual license or to a bulk license. The difference is how many times the license can be activated.

## SVILCIEVS

|                                                                                                    | Software                                                                                                    |
|----------------------------------------------------------------------------------------------------|----------------------------------------------------------------------------------------------------|
| Software                                                                                                    | Your Latest Purchases Offline License Activation                                                                                                    |
| Your Latest Purchases Offline License Activation                                                            | This dialog navigates you through the steps necessary to activate a software product on a device that is not connected to the internet.                                                                    |
| software product on a device that is not connected to the internet. Preconditions:                          | ✓ Activated license created >                                                                                                    |
| 1. If not done yet, install the software on your target device.                                             | Step 3 of 3:                                                                                                    |
| <ol> <li>Follow the software-specific instructions to save an offline<br/>activation file.</li> </ol>       | 1. Click "Download" to download the activated license file.                                                                                                    |
| Get Started >                                                                                               | <ol> <li>Copy the licence file to the offline device on which you want to<br/>activate the software.</li> <li>Use your offline software to upload the licence file and complete<br/>activation.</li> </ol> |
| To activate your license:                                                                                   | Your Activated License                                                                                                    |
| <ol> <li>In the application you want to activate, click to save<br/>the offline activation file.</li> </ol> | ActivatedLicense_SIMCA_17.bin Downloa                                                                                                    |
| <ol> <li>In My Sartorius portal, go to Purchased Software -&gt;<br/>Offline License Activation</li> </ol>   |                                                                                                    |

- 3. Choose the offline activation file to upload and click Request Activated License. If the activation was successfully, you will have an option to download the activated license.
- 4. Click "Download" to download your activated license. Take a note where it was saved. Copy the file to your offline computer.

Start new software activation process

🛃 Download

- 5. In the Sartorius Data Analytics product, if the Activation dialog is still open, click **Next** to browse to the downloaded license file and click OK. If you have closed the Activation dialog, click File | Help | Manage **license**. Then, in the dialog that opens:
  - a. Click Activate using activation key or license file.
  - b. Select the I already have a license file for this computer check box and click Next.
  - Browse to the downloaded license file and click OK. C.

#### Contact Sartorius Data Analytics to Receive a License File Please note that this routine can take up to 10 workdays to process.

If, for some reason, downloading a license file through the License & Delivery portal did not work, please contact Sartorius Data Analytics to receive a license file through email.

To process your request, we'll need the following information:

- The product name (MODDE, SIMCA...) and version number. You can find the version number by clicking 1. File | Help.
- 2. Your activation key and the host ID. You find this information in the Activate dialog.
  - a. Your name and the company name.
  - b. If applicable, the company **department** and **site**.

Send the email to <u>umetrics delivery@sartorius.com</u>. After your information has been processed, you will receive an email containing the license file.